## Como reprogramar uma Tarefa?

help.fracttal.com/hc/pt-br/articles/24947744886925-Como-reprogramar-uma-Tarefa

No Fracttal existem diferentes opções em que você pode reagendar uma ou mais tarefas ao mesmo tempo, seja para cumprir uma tarefa atrasada ou adiantada. Para fazer isso, basta ingressar no submódulo OS's e selecionar as tarefas pendentes que você deseja reagendar de qualquer uma das visualizações disponíveis (Kanban, Calendário e Lista) para que a barra de edição seja ativada, onde a opção de reagendar aparecerá.

| Work Management View Kanban                  |                                      |        |                                          |         | × 🗉 🥥 -                                 |
|----------------------------------------------|--------------------------------------|--------|------------------------------------------|---------|-----------------------------------------|
| ← (3) Selected                               |                                      |        |                                          |         | (*) + New WO                            |
| Pending Tasks 171 💍                          | WOs in Process                       | 2752 🖒 | WOs in Review                            | 217 🖒   | Closed WOs                              |
| 0                                            | HUGE (HOR OF ) HORNO OF              |        | OT-67-GR<br>Created by Jonas Campos      |         | OT-64-GR<br>Created by Alexander Fuente |
| Assat: { BRULUAGSA-MEXCLADOR 1 } MEZCLADOR 1 | Task: solicitud de baja de activo    | =      | Asset: { MON-FA-0001 } MONTADORA - FA    |         | Asset: Saufer { 8300 }                  |
| Tas :: BISAGRA OXIDADA                       | (i) 00:10  2025-03-28                | 0.0    |                                          |         |                                         |
| · · · · · · · · · · · · · · · · · · ·        | Miguel Mosqueda                      | ୰ :    | lask: Mantenimiento preventivo           | = 100 % | Task: Mantenimiento Pre                 |
| Ŏ 00:10                                      | OT-55-GR                             | _      | Ŏ 00:30                                  |         | · 00:10 🛱 2025-04-01                    |
| DINPLANNED 5                                 | Created by DIEGO VERGARA             |        | Jonas Campos                             | ⊕ :     | AF Alexander Fuentes                    |
| 0                                            | Asset: { EQ.AC-M303 } MODULO 303-1   |        | OT-54-GR<br>Created by Ramon Toro        |         | OT-62-GR<br>Created by FRANCISCO BRU    |
| Assat: { BRULUAGSA-MEXCLADOR 1 } MEZCLADOR 1 | Task: CAMBIO DE MODULO 303           | =      | Asset Work Management:                   |         | Asset: { BRULUAGSA-ME                   |
| Tas :: MANTENIMIENTO BIMESTRAL               | ① 00:10 🛗 2025-03-28                 | 0.0    |                                          |         |                                         |
| · · · · · · · · · · · · · · · · · · ·        | A Adrian                             | ୰ :    | {080107.1}MOTOR 1                        | 75 %    | Task: BISAGRA OXIDADA                   |
| ⊙ 01:00 🛱 2025-05-28                         | 0T-52-CP                             |        | O 00:40 = 2025-03-27                     | 75 %    | 00:10 2025-03-28                        |
| EVERY 2 MONTHS                               | Created by DIEGO VERGARA             |        | 🚸 Abelardo Perez                         | ⊕ :     | Miguel Mosqueda                         |
| 0                                            | Asset: SALA 303 { EQ.AC-S303 }       |        | OT-35-GR<br>Created by ALEXANDER SANCHEZ |         | OT-61-GR<br>Created by FRANCISCO BRU    |
| Asset: PLANTA DE LAVADO { LASMAY-01 }        | Task: MANTENCION SALA                | ×      | Asset: { TRAC-ALEX-01 } TRACTOR ALEXANI  | DER     | Asset Wo                                |
| Task: INVENTARIO                             | <ul><li>01:00 🛱 2025-03-28</li></ul> | 0.0    |                                          |         |                                         |
| -                                            | AGUSTINA IRISARRI                    | ⊕ :    | Task: INSPECCION DE FUGAS                | = 100 % | 1 DROLOAGSA-MEXCEAD                     |
| <ul> <li>Ŏ 00:10</li></ul>                   | OT 50 CD                             | _      | ( <sup>†</sup> ) 00:10                   |         | ① 14:00                                 |

## Na visualização Kanban:

| Work Management                           |       |                                      |            |                       | ← Reschedule Task                         |
|-------------------------------------------|-------|--------------------------------------|------------|-----------------------|-------------------------------------------|
| ← (3) Selected                            |       |                                      |            |                       | - Selected Tasks                          |
| Pending Tasks                             | 171 🖒 | WOs in Process                       | 2752 🖒     | WOs in Re             | New Date                                  |
| 0                                         |       |                                      |            | OT-67-GR              | 2025-03-31 15:18                          |
| Asset: { BRULUAGSA-MEXCLADOR 1 } MEZCLADO | R 1   | Task: solicitud de baja de activo    | = 0%       | Asset: { MON          | Responsible                               |
| Task: BISAGRA OXIDADA                     |       | Ō 00:10 🛗 2025-03-28                 |            |                       | Jonas Campos                              |
|                                           |       | Miguel Mosqueda                      | ⊎ :        | Task: Manter          | Cause of task rescheduling                |
| Ō 00:10 📅 2025-03-28                      |       |                                      |            | Ō 00:30 着             | ~                                         |
| 🗟 UNPLANNED                               | 合     | OI-55-GR<br>Created by DIEGO VERGARA |            | JC Jonas Ca           | Cause of task rescheduling can't be blank |
| 0                                         |       | Asset { EQ.AC-M303 } MODULO 303-1    |            | OT-54-GR              | Note                                      |
| Asset: { BRULUAGSA-MEXCLADOR 1 } MEZCLADO | R 1   | Task: CAMBIO DE MODULO 303           | =          | Created by Ram        |                                           |
| Task: MANTENIMIENTO BIMESTRAL             |       | © 00:10                              |            | ⊘ 1<br>{ 080167.1 } N |                                           |
| ① 01:00                                   |       | A Adrian                             | <b>⊕</b> : | <u>.</u> 00:40 🗮      |                                           |
| EVERY 2 MONTHS                            | 5     | OT-53-GR<br>Created by DIEGO VERGARA |            | 👶 Abelardo            |                                           |
| 0                                         |       | Asset: SALA 303 { EQ.AC-S303 }       |            | OT-35-GR              |                                           |
| Asset: PLANTA DE LAVADO { LASMAY-01 }     |       | Task: MANTENCION SALA                | \$         | Created by ALE        |                                           |
| Task: INVENTARIO                          |       | <ul> <li>① 01:00</li></ul>           | 0%         |                       |                                           |
|                                           |       | AGUSTINA IRISARRI                    | ⊎ :        | Task: INSPEC          |                                           |
| Ŏ 00:10                                   |       | OT 50 OD                             |            | Ō 00:10               | () Reschedule                             |

## Na visualização Calendário:

| Work Management<br>View Calendar |                         |             |                             |                              |                          |                               | 8 🔗 🖹 JC -               |
|----------------------------------|-------------------------|-------------|-----------------------------|------------------------------|--------------------------|-------------------------------|--------------------------|
|                                  |                         |             |                             |                              |                          | Ľ                             | ) + New WO               |
| Pending Tasks 🛞                  | Work Orders 🛞           |             |                             |                              | Calendar                 | ~ Month ~                     | 2025-03-31 (1)           |
| Sun                              | Mon                     |             | Tue                         | Wed                          | Thu                      | Fri                           | Sat                      |
|                                  | 23                      | 24          | 25                          | 26                           | 27                       | 28                            | 01                       |
|                                  | 13:54 OT-2374-FRA       |             |                             | 0%                           | 06:44 OT-2387-IMP 0%     | 03:00 OT-2392-IMP 0%          | 05:00 OT-2328-FRA 100%   |
|                                  | 11:46 PAUTA DE MANTEN   | MIE 09:34 C | OT-2376-FRA 0%              | 13:53 OT-2380-IMP 100%       | 11:45 OT-2386-IMP 100%   | 06:35 Registro de temperatura | 08:00 MANTENIMIENTO ANU/ |
|                                  | + 4 More                | + 5 Mor     | re +                        | + 4 More                     | + 6 More                 | + 13 More                     | + 6 More                 |
|                                  | 02                      | 03          | 04                          | 05                           | 06                       | 07                            | 08                       |
|                                  | 03:00 OT-2311-FRA       | 0% 13:32 C  | OT-1116-FRA 100%            | 15:55 OT-2294-FRA 100%       | 11:00 OT-2422-IMP        |                               | 100%                     |
|                                  | 05:24 OT-2404-IMP 1     | 10% 14      | 4:48 Troca dos parafusos da |                              | 10:06 OT-2409-IMP 100%   | 20:43 OT-2416-IMP             | 100%                     |
|                                  | + 6 More                | + 3 Mor     | re                          |                              | + 6 More                 | + 3 More                      |                          |
|                                  | 00                      | 10          | 11                          | 12                           | 12                       | 14                            | 15                       |
| 11:00 OT-2422-IMP                | 19                      | 10          |                             | 12                           | 13                       | 14                            | 100%                     |
| 11.00 01 2422 101                | 11:52 Mantenimiento Sem | etr 08:54 C | 0T-2423-IMP 0%              | 12:00 T02-Mantenimiento Trig |                          | 09:24 0T-2454-IMP 100%        |                          |
|                                  | + 8 More                | + 2 Mor     | re +                        | + 12 More                    | + 9 More                 | + 8 More                      | + 6 More                 |
|                                  |                         |             |                             |                              |                          |                               |                          |
|                                  | 16                      | 17          | 18                          | 19                           | 20                       | 21                            | 22                       |
| 11:00 OT-2422-IMP                |                         |             |                             |                              |                          |                               | 100%                     |
|                                  | 08:35 INSPECCIÓN MENS   | AL 07:26 C  | OT-2355-FRA 100%            | 10:46 OT-5-2025 100%         | 10:10 OT-2449-IMP 100%   |                               | 15:00 OT-15-GR 100%      |
|                                  | + 4 More                | + / WO      | re                          | • 5 More                     | + 9 More                 |                               |                          |
|                                  | 23                      | 24          | 25                          | 26                           | 27                       | 28                            | 29                       |
| 11:00 OT-2422-IMP                |                         |             |                             |                              |                          |                               | 100%                     |
|                                  |                         | 06:51 C     | OT-21-GR 100%               | 08:16 OT-1041-24 100%        | 08:50 OT-40-GR           | 100%                          |                          |
|                                  |                         | + 18 Mo     | ore +                       | + 11 More                    | + 12 More                | + 15 More                     |                          |
|                                  | 30                      | 31          | 01                          | 02                           | 03                       | 04                            | 05                       |
| 11:00 OT-2422-IMP                |                         |             |                             |                              |                          |                               | 100%                     |
|                                  | 12:00 OT-37-GR          | 0% 03:00 C  | OT-66-GR 0%                 |                              | 16:10 INSPECCION SEMANAL |                               |                          |
|                                  | + 3 More                | + 3 Mor     | re                          | 1                            |                          |                               |                          |
|                                  |                         |             |                             |                              |                          |                               |                          |

| Work Management<br>View Calendar |                             |                              |                              |                   | Reschedule Task                           |
|----------------------------------|-----------------------------|------------------------------|------------------------------|-------------------|-------------------------------------------|
|                                  |                             |                              |                              |                   | Selected Tasks                            |
| Pending Tasks 🛞 Wo               | rk Orders 🛞                 |                              |                              | Ca                | New Date                                  |
| Sun                              | Mon                         | Tue                          | Wed                          | Thu               | 2025-03-31 15:18                          |
|                                  | 24                          |                              |                              |                   | - Responsible -                           |
|                                  | 13:54 OT-2374-FRA           |                              | 0%                           | 06:44 OT-2387-IMP | longe Compos                              |
|                                  | 11:46 PAUTA DE MANTENIMIE   | 09:34 OT-2376-FRA 0%         | 13:53 OT-2380-IMP 100%       | 11:45 OT-2386-IMP | Jonas Campos                              |
|                                  | + 4 More                    | + 5 More                     | + 4 More                     | + 6 More          | Cause of task rescheduling                |
| 02                               | 03                          | 04                           | 05                           |                   | ~                                         |
|                                  | 03:00 OT-2311-FRA 0%        | 13:32 OT-1116-FRA 100%       | 15:55 OT-2294-FRA 100%       | 11:00 OT-2422-IMP |                                           |
|                                  | 05:24 OT-2404-IMP 100%      | 14:48 Troca dos parafusos da |                              | 10:06 OT-2409-IMP | Cause of task rescheduling can't be blank |
|                                  | + 6 More                    | + 3 More                     |                              | + 6 More          |                                           |
| 09                               | 10                          | 11                           | 12                           |                   | Note                                      |
| 11:00 OT-2422-IMP                |                             |                              |                              |                   |                                           |
|                                  | 11:53 Mantenimiento Semestr | 08:54 OT-2423-IMP 0%         | 12:00 T03-Mantenimiento Trin | 09:33 MANTENI     |                                           |
|                                  | + 8 More                    | + 2 More                     | + 12 More                    | + 9 More          |                                           |
| 16                               | 17                          | 18                           | 19                           |                   |                                           |
| 11:00 OT-2422-IMP                |                             |                              |                              |                   |                                           |
|                                  | 08:35 INSPECCIÓN MENSUAL    | 07:26 OT-2355-FRA 100%       | 10:46 OT-5-2025 100%         | 10:10 OT-2449-IMP |                                           |
|                                  | + 4 More                    | + 7 More                     | + 5 More                     | + 9 More          |                                           |
| 23                               | 24                          | 25                           | 26                           |                   |                                           |
| 11:00 OT-2422-IMP                |                             |                              |                              | r                 |                                           |
|                                  |                             | 06:51 OT-21-GR 100%          | 08:16 OT-1041-24 100%        | 08:50 OT-40-GR    |                                           |
|                                  |                             | + 18 More                    | + 11 More                    | + 12 More         |                                           |
| 30                               | 31                          |                              |                              |                   |                                           |
| 11:00 OT-2422-IMP                |                             |                              |                              |                   |                                           |
|                                  | 12:00 OT-37-GR 0%           | 03:00 OT-66-GR 0%            |                              | 16:10 INSPECCIO   |                                           |
|                                  | + 3 More                    | + 3 More                     |                              |                   | () Reschedule                             |

## Na visualização de Lista:

| ≡ <sup>₩</sup><br>Pe | ork Management<br>ending Tasks                   |              |                            |                         |                            | Q Search |                           |                    | ~    |
|----------------------|--------------------------------------------------|--------------|----------------------------|-------------------------|----------------------------|----------|---------------------------|--------------------|------|
|                      |                                                  |              |                            |                         |                            |          | 21                        | + New WO           | ÷    |
| ~                    | (2) Selected                                     |              |                            |                         |                            |          |                           |                    |      |
| Ŀ.                   |                                                  | Code         | Asset                      | Task                    | Trigger                    | Delay    | Planned Maintenance       | Auto Schedule Date | Actu |
|                      | ◎ 🕓 🗄                                            | BRULUAGSA    | { BRULUAGSA-MEXCLADOR      | BISAGRA OXIDADA         | Non Scheduled Tasks        | 2        |                           | 2025-03-28 20:09   | 2025 |
|                      | 0 3                                              | LASMAY-01    | PLANTA DE LAVADO { LAS     | INVENTARIO              | Event NECESIDAD DE INVEN   | 3        | 01. PLAN MANTTO. HPU BO   | 2025-03-28 11:53   | 2025 |
| 0                    | $\odot$                                          | GRU-AV-G03   | HOYO 15 { GRU-AV-G03-CG1   | LIMPIEZA Y CORTE        | Date Every 1 Day(s)        | 3        | PLAN DE TAREAS PARA HO    | 2025-03-28 13:00   | 2025 |
| Ο                    | $\odot$                                          | PROC-01      | PROCESO { PROC-01 }        | EVALUACIÓN DE EQUIPO    | Event EVALUACION DE EQUI   | 4        | PLAN DE MTTO EQUIPO DE    | 2025-03-26 19:15   | 2025 |
| 0                    | ◎ 🕄 🗄                                            | Robus-2      | { Robus-2 } INOVA TP 924   | FALLA DETECTADA         | Non Scheduled Tasks        | 5        |                           | 2025-03-25 20:51   | 2025 |
| Ο                    | $\odot$                                          | P0300701-I   | { P0300701-ID101-FW-DV1    | INSPECCIÓN TRIMESTRAL   | Date Every 3 Months        | 278      | Protocolo R6451-05 Sistem | 2024-06-25 20:05   | 2024 |
| 0                    | $\odot$                                          | P0300701-I   | { P0300701-ID101-FW-DV1    | INSPECCIÓN MENSUAL      | Date Every 1 Months        | 339      | Protocolo R6451-05 Sistem | 2024-04-25 20:05   | 2024 |
| Ο                    | 0 3                                              | EQ.ECV-00    | { EQ.ECV-00 } GENERADOR    | INSPECCION SEMANAL      | Date Every 1 Week(s)       | 5        | PLAN DE TAREAS 'ACTIVO 1' | 2025-03-26 12:00   | 2025 |
| 0                    | 0 3                                              | EQ.ECV-03    | { EQ.ECV-03 } UNIDAD OLEO  | INSPECCION SEMANAL (MI  | Date Every 1 Wednesday     | 5        | PLAN REAL ECV (EQUIPO 1)  | 2025-03-26 12:00   | 2025 |
| 0                    | $\odot$                                          | EQ.ECV-03    | { EQ.ECV-03 } UNIDAD OLEO  | INSPECCION SEMANAL (VIE | Date Every 1 Friday        | 3        | PLAN REAL ECV (EQUIPO 1)  | 2025-03-28 12:00   | 2025 |
| Ο                    | 0 5                                              | GR12         | { GR12 } 401               | Mantenimiento por horas | Reading Each 500 Hora (Hr) | 6        | Locomotora GR12           | 2025-03-25 09:41   | 2025 |
| Ο                    | © () ₫                                           | ELCO-ELTE-01 | EL CORRAL { ELCO-ELTE-01 } | El molino 1 no funciona | Non Scheduled Tasks        | 10       |                           | 2025-03-20 17:00   | 2025 |
| Sho                  | 주 <table-cell> 🏯<br/>wing 50 of 105</table-cell> |              |                            |                         |                            |          |                           |                    |      |

|              | ork Management<br>ending Tasks |              |                            |                         |                            | (     | ← Reschedule Task                         |
|--------------|--------------------------------|--------------|----------------------------|-------------------------|----------------------------|-------|-------------------------------------------|
|              |                                |              |                            |                         |                            |       | - Selected Tasks                          |
| $\leftarrow$ | (2) Selected                   |              |                            |                         |                            |       | New Date                                  |
|              |                                | Code         | Asset                      | Task                    | Trigger                    | Delay | 2025-03-31 15:19                          |
|              | ◎ 🕄 🗄                          | BRULUAGSA    | BRULUAGSA-MEXCLADOR        | BISAGRA OXIDADA         | Non Scheduled Tasks        | 2     | Responsible                               |
|              | 0                              | LASMAY-01    | PLANTA DE LAVADO { LAS     | INVENTARIO              | Event NECESIDAD DE INVEN   | 3     | Cause of task rescheduling                |
|              | 0                              | GRU-AV-G03   | HOYO 15 { GRU-AV-G03-CG1   | LIMPIEZA Y CORTE        | Date Every 1 Day(s)        | 3     | · ·                                       |
|              | 0                              | PROC-01      | PROCESO { PROC-01 }        | EVALUACIÓN DE EQUIPO    | Event EVALUACION DE EQUI   | 4     | Cause of task rescheduling can't be blank |
|              | 0 5 5                          | Robus-2      | { Robus-2 } INOVA TP 924   | FALLA DETECTADA         | Non Scheduled Tasks        | 5     | Note                                      |
|              | 0                              | P0300701-I   | { P0300701-ID101-FW-DV1    | INSPECCIÓN TRIMESTRAL   | Date Every 3 Months        | 278   |                                           |
|              | 0                              | P0300701-I   | { P0300701-ID101-FW-DV1    | INSPECCIÓN MENSUAL      | Date Every 1 Months        | 339   |                                           |
|              | 0                              | EQ.ECV-00    | { EQ.ECV-00 } GENERADOR    | INSPECCION SEMANAL      | Date Every 1 Week(s)       | 5     |                                           |
|              | 0                              | EQ.ECV-03    | { EQ.ECV-03 } UNIDAD OLEO  | INSPECCION SEMANAL (MI  | Date Every 1 Wednesday     | 5     |                                           |
|              | 0                              | EQ.ECV-03    | { EQ.ECV-03 } UNIDAD OLEO  | INSPECCION SEMANAL (VIE | Date Every 1 Friday        | 3     |                                           |
|              | 0                              | GR12         | { GR12 } 401               | Mantenimiento por horas | Reading Each 500 Hora (Hr) | 6     |                                           |
|              | © \$ ₫                         | ELCO-ELTE-01 | EL CORRAL { ELCO-ELTE-01 } | El molino 1 no funciona | Non Scheduled Tasks        | 10    |                                           |
|              |                                |              |                            |                         |                            | _     |                                           |
|              |                                |              |                            |                         |                            |       | () Reschedule                             |

Posteriormente, clique na opção reagendamento permitirá uma nova janela onde você pode colocar a data e a razão pela qual a tarefa está sendo reagendada. Finalmente, ao editar, basta clicar em Reprogramar para salvar as alterações feitas.

**Nota:** Observe que, se reprogramarmos uma tarefa, a data calculada não será modificada. A data calculada permanecerá a mesma, conforme o tipo de tarefa, da seguinte forma:

- Para eventos do tipo "data fixa", ela geralmente corresponde à data de agendamento inicial que foi definida na lista de tarefas.
- Para eventos "NÃO de data fixa", a data calculada corresponde ao dia em que o próximo plano de manutenção será acionado.
- Para planos de manutenção com acionadores como "todo", "quando" ou "evento", a data calculada também corresponde ao dia em que o evento é disparado, ou seja, o mesmo dia em que a tarefa aparece na coluna de tarefas pendentes.
- Para manutenções corretivas, a data calculada também corresponde ao dia em que o evento é disparado, ou seja, o mesmo dia em que a tarefa aparece na coluna de tarefas pendentes.